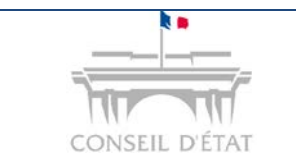

1

S'inscrire à Télérecours Accès Login - MDP

# Comment procéder à son inscription à Télérecours ?

|           | Vous êtes un avocat, un avocat au Conseil d'Etat et à la Cour de cassation. <b>Vous vous inscrivez en tant que personne physique.</b>                                                                                                    |
|-----------|----------------------------------------------------------------------------------------------------|
| Ą         | En application du décret n°2016-1481 du 2 novembre 2016 relatif à l'utilisation des téléprocédures devant le Conseil d'Etat, les cours administratives d'appel et les tribunaux administratifs, l'utilisation de Télérecours est rendue obligatoire. |
| Prérequis | Un courrier postal provenant de la juridiction administrative vous permet<br>de procéder à votre inscription à Télérecours. Il comporte des codes<br>d'inscription provisoires valables 60 jours.                                                    |

Vous êtes en possession du courrier de la juridiction avec des codes provisoires et l'URL Télérecours :

- Saisir I'URL sur votre navigateur internet → www.telerecours.juradm.fr
- Cliquer sur « Obtenir des codes d'accès »

| Téléreco                                                                                                    | urs                                                                                                    | CONSEL D'ET                                                     | AT .                |
|----------------------------------------------------------------------------------------------------|----------------------------------------------------------------------------------------------------|-----------------------------------------------------------------|---------------------|
| Pour l'instruction de v<br>rendre sur <u>www.tele</u><br>Pour toute informatior<br>nouveautés), vous<br>Télérecours <u>www.te</u> | os affaires devant le Conseil o<br>recours.conseil-etat.fr<br>(assistance, guides, textes r<br>êtes invité à consulter le port<br>lerecours.fr<br>Ouvrir une session | d'Etat, merci de vous<br>églementaires,<br>ail d'information de |                     |
| Identifiant                                                                                                    |                                                                                                    |                                                                 | Cliquez sur le lien |
| Mot de passe                                                                                                    | Code d'accès oublié ?<br>Valider                                                                                                    | Mot de passe per                                                |                     |

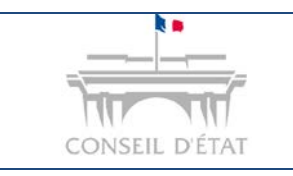

# Fiche MEMO

S'inscrire à Télérecours Accès Login - MDP

#### Saisir son code d'inscription et son mot de passe provisoire.

 $\rightarrow$  IIs figurent sur le courrier.

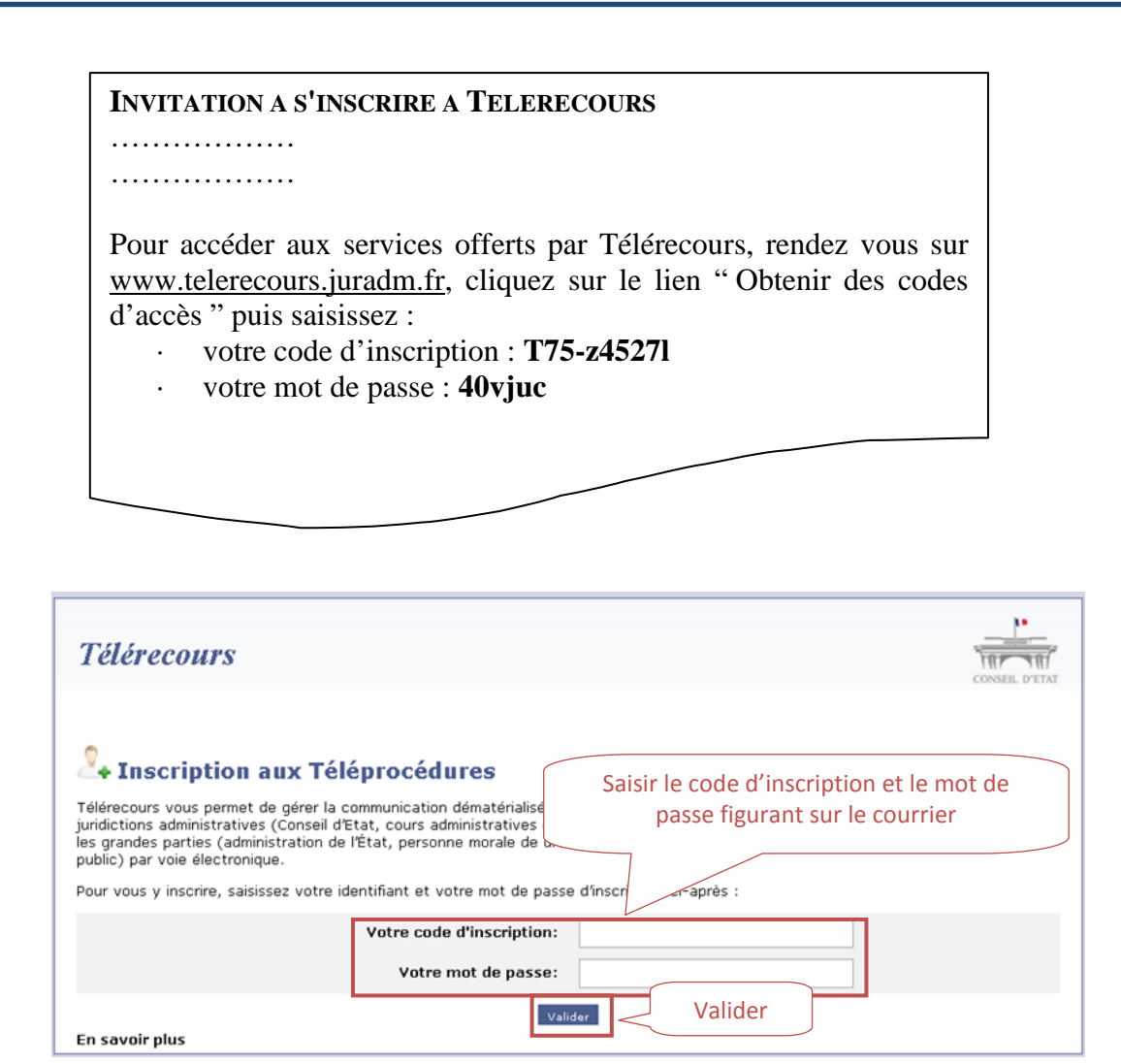

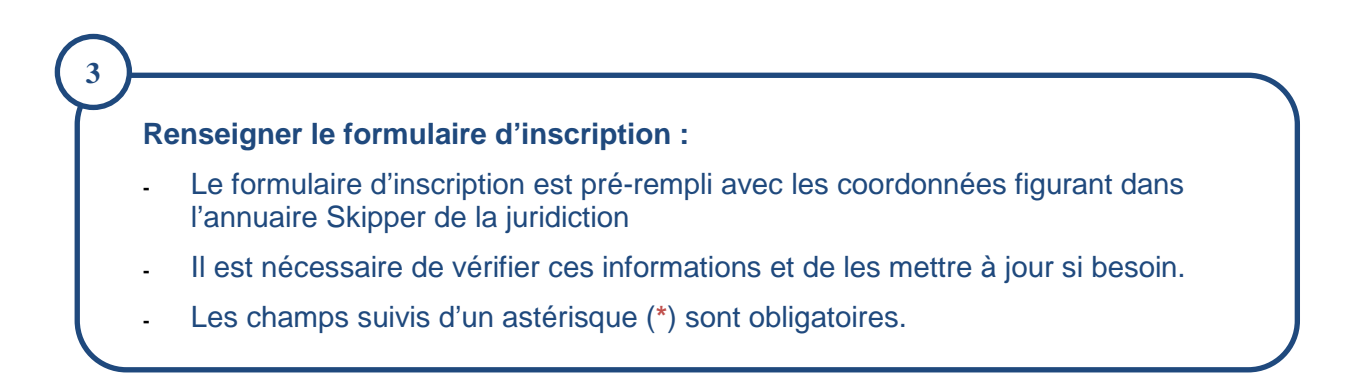

|                                                                            | -                                                                                                    | Fiche MI                                         | EMO                          | Date MAJ :<br>Mars 2017 |
|----------------------------------------------------------------------------|----------------------------------------------------------------------------------------------------|--------------------------------------------------|------------------------------|-------------------------|
| CONSEIL D'ÉTAT                                                             |                                                                                                    | S'inscrire à Télérecours<br>Accès Login - MDP    |                              |                         |
| Tálánacoung                                                                | Incomintion and                                                                                              | Tálánna aádunas                                  | <u>_</u>                     |                         |
| Telerecours -                                                              | Inscription aux                                                                                              | Teleprocedures                                   | CONSEIL D'ETAT               |                         |
| Ce formulaire vous per<br>'annuaire Télérecours (                          | met de renseigner vos coordon<br>de la juridiction administrative.                                           | Identité et                                      | coordonnées pré-renseign     | és à compléter          |
| Votre activité<br>Avocat au Conseil d'Et<br>et à la Cour de<br>Cassation*  | at Oui<br>Oui                                                                                                |                                                  |                              |                         |
| Vatas identité at un                                                       |                                                                                                    |                                                  |                              |                         |
| Type de personne*                                                          | Personne morale                                                                                              |                                                  |                              |                         |
| Civilité*                                                                  | Personne physique<br>Maître                                                                                  |                                                  | Si vous ê                    | tes une                 |
| Nom*                                                                       | ALLEAUME                                                                                                    |                                                  | nersonn                      | e physique e            |
| Prénom*                                                                    | AGNÈS                                                                                                    |                                                  |                              |                         |
|                                                                            |                                                                                                    |                                                  | souhaite                     | z pouvoir               |
| oren                                                                       |                                                                                                    |                                                  | basculer                     | vers un accè            |
| NIC                                                                        |                                                                                                    |                                                  | RP\/A il                     | est nécessair           |
| Courriel Principal*                                                        |                                                                                                    |                                                  |                              |                         |
| Confirmation*                                                              |                                                                                                    |                                                  | de <u>rense</u>              | igner le Siki           |
| Barreau*<br>Adresse*                                                       | Choisir un barreau                                                                                           |                                                  | et le NIC                    |                         |
|                                                                            |                                                                                                    |                                                  |                              |                         |
|                                                                            |                                                                                                    |                                                  |                              |                         |
| Code postal*                                                               | 31671                                                                                                    |                                                  |                              |                         |
| Ville*                                                                     | LABEGE CEDEX                                                                                                 |                                                  |                              |                         |
| Pays                                                                       |                                                                                                    |                                                  |                              |                         |
| Téléphone                                                                  | 05.75.75.75                                                                                                  |                                                  |                              |                         |
| Télécopie                                                                  | 05.61.75.25.25                                                                                               |                                                  |                              |                         |
| Traciditations administ                                                    | international discussion and and                                                                             |                                                  |                              |                         |
|                                                                            | istratives de votre ressort                                                                                  | - I                                              | de unha la calabia à         |                         |
| Télérecours.                                                               | juridictions de votre ressort, vou                                                                           | is leur permettez a etre informees par courriei  | de votre inscription a       |                         |
| l'ajouter à la liste de                                                    | ridiction administrative pour<br>es juridictions de votre ressort :                                          | Aucune juridiction                               | oublier de sélectionner les  | iuridictions qui        |
| Cour Administrat                                                           | ive d'Appel                                                                                                  | doi                                              | ivent être alertées de votre | e inscription           |
| Tribunal Adminis                                                           | tratif                                                                                                    |                                                  |                              |                         |
| Juridictions Admir                                                         | nsu düves                                                                                                    | •                                                |                              |                         |
|                                                                            | Ajouter                                                                                                    |                                                  |                              |                         |
|                                                                            |                                                                                                    |                                                  |                              |                         |
| Entrez l'ensemble de<br>caractères vous seror                              | s caractères suivants dans le cha<br>nt proposés.                                                            | mp prévu à cet effet. En cas de difficulté de le | ecture, de nouveaux          |                         |
|                                                                            | 001900                                                                                                    | Saisir le                                        | e Captcha                    |                         |
|                                                                            | 0(                                                                                                    |                                                  |                              |                         |
| Code de vérification*                                                      |                                                                                                    |                                                  |                              |                         |
|                                                                            |                                                                                                    |                                                  |                              |                         |
| En cliquant sur Accord<br>notre politique d'utilis                         | l pour l'emploi des Téléprocédure<br>ation des données.                                                      | es, vous acceptez nos conditions et reconnaiss   | ez avoir lu et comprendre    |                         |
| Vous êtes invité à pro<br>cliquant sur ce lien :<br>Générales d'Utilisatio | endre connaissance des prés<br><u>Conditions Générales d'Utili</u><br>n vous seront à nouvez <del>an</del> e | Cocher la case « Accord po                       | our l'emploi des téléprocéo  | dures ».                |
| 1 IIII IIIII IIIIIIIIIIIIIIIIIIIIIIIII                                     |                                                                                                    |                                                  |                              |                         |
| Accord pour l'em                                                           | ploi des Téléprocédures                                                                                      |                                                  |                              |                         |
| Accord pour l'em                                                           | ploi des Téléprocédures                                                                                      |                                                  |                              |                         |

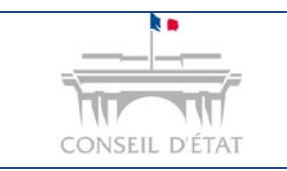

4

### **Fiche MEMO**

Date MAJ : Mars 2017

S'inscrire à Télérecours Accès Login - MDP

Un courriel de confirmation d'inscription est adressé automatiquement à l'adresse courriel renseignée lors de l'inscription.

Il contient un lien d'activation.

En cliquant sur ce lien, vous obtenez vos codes d'accès définitifs. L'application vous demandera cependant de changer votre mot de passe.

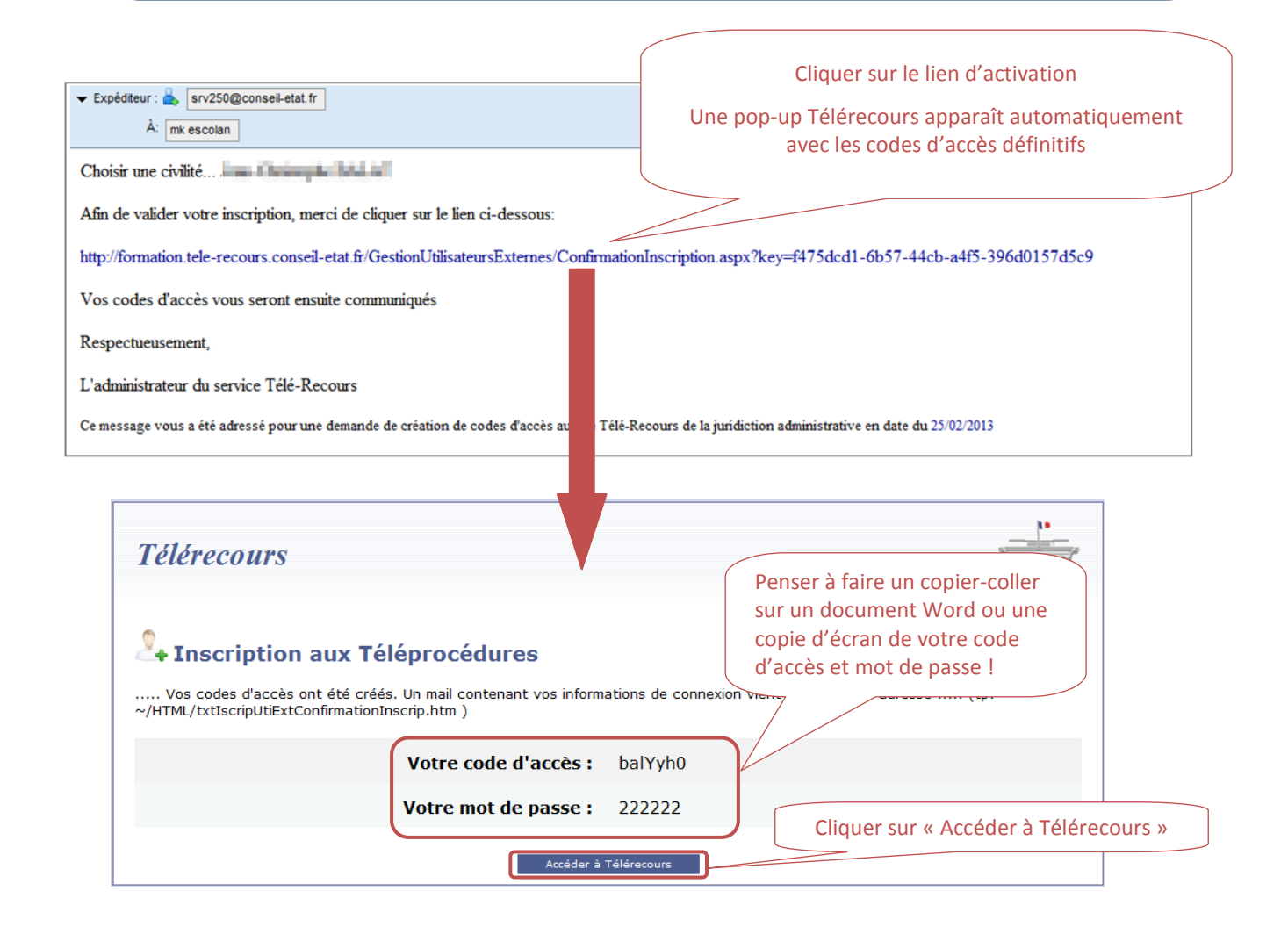

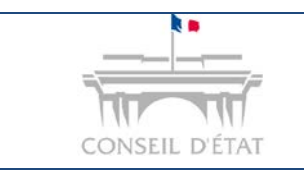

5

#### **Fiche MEMO**

S'inscrire à Télérecours Accès Login - MDP

# **Saisir vos codes définitifs.** Vous pouvez effectuer un copier-coller de votre identifiant puis de votre mot de passe ou recopier vos codes.

 

 Télérecours
 Telérecours

 Pur instruction de vois affaires der rende sur antenende in the sur antenende in telesioned
 Renseigner les codes définitifs > plusieurs essais possibles

 Ouvrir une session literations
 Ouvrir une session literations
 Vouvrir une session literations

 Und passe
 Ouvrir une session literations
 Vouvrir une session literations

 Vouder
 Valider -> l'application vous demande de modifier votre mot de passe

 Modifier votre mot de passe -> Saisir votre mot de passe initial puis votre nouveau mot de passe qu'il faut confirmer.

| Merci de bien vouloir renseigner un<br>celui qui vous a été donné par l'app<br>minimum 12 caractères. Les caractè<br>miniscules ou majuscules, les chiffre<br>_éèà=*{}[]ç | Cliquer sur cette icône pour visualiser votre mot de passe.<br>Cela évite de faire des erreurs de saisie ! |
|----------------------------------------------------------------------------------------------------|----------------------------------------------------------------------------------------------------|
| Mot de passe actuel* :                                                                                                    | ••••••                                                                                                    |
| Nouveau mot de passe* :                                                                                                    | telerecours-2017                                                                                           |
| Confirmation nouveau mot de passe* :                                                                                                    | telerecours-2017                                                                                           |
|                                                                                                    | Valider Appular                                                                                            |

**Une fois la validation de la modification des codes d'accès réalisée, les CGU** (conditions générales d'utilisation du Télé-service TELERECOURS) s'affichent.

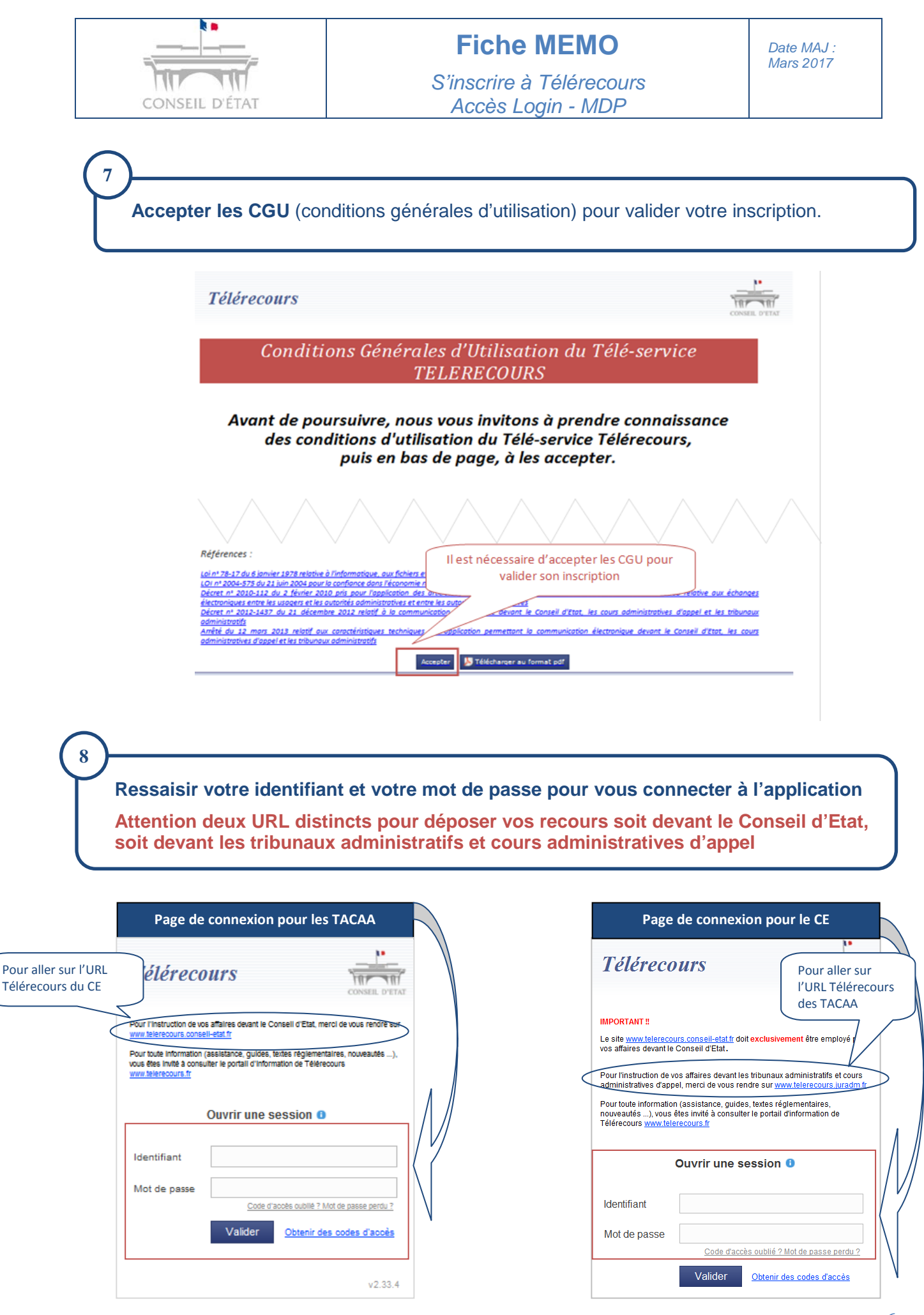